# MyEd BC User Guide for

# **Elementary Teachers**

| GETTING STARTED                                 |
|-------------------------------------------------|
| LOGGING INTO MYED1                              |
| NAVIGATING IN MYED                              |
| Setting your preferences                        |
| TAKING ATTENDANCE                               |
| STUDENT INFORMATION                             |
| PRINT OUT CLASS LISTS                           |
| ENTERING REPORT CARD MARKS AND COMMENTS         |
| COPYING COMMENTS FROM A MICROSOFT WORD DOCUMENT |
| POSTING MARKS AND COMMENTS TO THE REPORT CARD   |
| PRINTING REPORT CARDS                           |
| Kindergarten Report Cards                       |
| User Specific Parameters                        |

# **GETTING STARTED**

## LOGGING INTO MYED

Log into MyEd by selecting MyEd from the SD28 home page or by pressing Ctrl-Alt-M on any school district computer. From home, start at the MyEd page on the SD28 web site. You will need to enter your login ID and password. Your login ID will be something like johnsmith28. Note that no capital letters should be used.

## Password Requirements

- Minimum length is 8
- At least one number
- At least one capital and lowercase letter
- At least one symbol that isn't a letter or number
- Can't contain 'password', login name, first name, middle name, last name, date of birth, personal id, or only sequential letters or numbers

If it is your first time you will need to login using the temporary password you were provided and then enter a new password. The requirements for a password are shown at the right.

These are acceptable passwords: Sitting4\$, Cloudy\_2day, F8ful\_day and Work\_4me. These are not: sitting4\$ (no capital), Cloudy2day (no symbol), F8ful\_d (too short) and Work\_forme (no number).

The second time you log in you will need to enter your email address and a question/answer combination. These will be used in the very unlikely case that you forget your password. You can just click the *Forgot my password* link on the login page and will be sent an email allowing you to enter a new password. These can be changed through the preferences option (see below).

#### NAVIGATING IN MYED

This is what you will see when you log on:

| Kersley           | Elementary School 2017-2018                  |               |       | Staff view 🕶 🎄 Select school 🔳 Select teacher 🛛 👻 😽 Log Off                                                                                                    |  |  |  |  |  |
|-------------------|----------------------------------------------|---------------|-------|----------------------------------------------------------------------------------------------------|--|--|--|--|--|
| Pages             | My Info Student Attendance Gradebook Planner | Assessment PD | Tools |                                                                                                    |  |  |  |  |  |
|                   | Welcome to MyEducation BC PRODUCTION         |               |       |                                                                                                    |  |  |  |  |  |
| Page<br>Directory | One Student.<br>One Record,                  | ducationBC    |       |                                                                                                    |  |  |  |  |  |
|                   | All of British Colu<br>Teacher Classes       | mbia.         | Net   | Pyčeshod Reports<br>Filename DateUploaded Creator Description                                                                                                    |  |  |  |  |  |
|                   | Classes Not Meeting                          | Grades Posted | Email | No sublished reports                                                                                                    |  |  |  |  |  |
|                   | MADST05-K3 - APPLIED.                        | 10 V          | 63    | Suntan Mantananca & Amor occumente                                                                                                    |  |  |  |  |  |
|                   | MADST05-K3 - APPLIED                         | 11 M          | 63    | Welcome to MyEducation BC PRODUCTION                                                                                                    |  |  |  |  |  |
|                   | MADSTO7-K3 - APPLIED_                        | 5 V           | 63    | Weekly Maintenance Windows - Outages may be required                                                                                                    |  |  |  |  |  |
|                   | MAE-05-K3 - ARTS ED .                        | 21 ×          | 53    | Every Wednesday from 6:00 to 11:00 pm and every Sunday from 6:00 to 11:00 am. If outages are required, the Production<br>environment will be unavailable during these windows.                                                                                                    |  |  |  |  |  |
|                   | MAE-06-K3 - ARTS ED                          | 51 V          | 63    | Protecting Personal Information                                                                                                    |  |  |  |  |  |
|                   | MAE07-K3 - ARTS ED 😜                         | 11 V          | 63    | Protecting personal information is critical to everyone using MyEducation BC. While school districts are responsible for the<br>protection of their students and satif's personal information, the Ministry of Education eleures personal information is secure within<br>MyEducation BC to improve enclose on any dybatic protections and MyMinistry encloses requirements. |  |  |  |  |  |
|                   | MCE-05-K3 - CAREER                           | 83 V          | 63    | Learn more about how personal information is protected within MyEducation BC by visiting the following links:                                                                                                    |  |  |  |  |  |
|                   | MCE-06-K3 - CAREER R.                        | 10 V          | 63    | Protection of Privacy Freedom of Information and Protection of Privacy Act Strong Art                                                                                                    |  |  |  |  |  |
|                   | MCE-07-K3 - CAREER R.                        | 51 V          | 53    | Independent School Act                                                                                                    |  |  |  |  |  |

Most navigating in MyEd is with a series of tabs along the top (called top-tabs) and tabs down the left side (called side-tabs). There may also be sub-tabs along the top and down the side.

| Kersley     | Eleme           | entar | y School       | 2017-2018   |         |           |             | ~                          | Top-tabs |          |                 |                    | Staff view 🔻 | 🌲 Sele | ect school | ₽ Select | teacher 🖆   | cantan, Cholone   |
|-------------|-----------------|-------|----------------|-------------|---------|-----------|-------------|----------------------------|----------|----------|-----------------|--------------------|--------------|--------|------------|----------|-------------|-------------------|
| Pages       | My In           | ifo   | Student        | Attendance  | Grade   | ebook     | Planner     | Assessment                 | PD       | Tools    |                 |                    |              |        |            |          |             |                   |
| Student     | List<br>Side-ta | bs    |                | Menus       |         |           |             |                            |          |          |                 |                    |              |        |            |          |             |                   |
| Details     |                 | Optio | ns 🗸 🛛 Rep     | orts 🔻 Help | -       | Search on | Name        | Q 7                        | a⇒       | z Ih     |                 | Ic.                | อกร          |        |            |          |             |                   |
| Contacts    | •               |       |                |             |         |           |             |                            |          |          | 0 of 24 selecte | ed 🥖               |              |        |            |          |             | Stude             |
| Attendance  | •               |       | Name           | Н           | omeroom | Grade     | HR Teache   | r                          | Gender   | Pupil #  | EnrStatus       | Alerts             | QuickStatus  | Photo  | DOB        | Calendar | HomePhone   | 1st Contact >     |
| Conduct     |                 |       | -              | к           | 1       | 06        | Computer    | , III; Unusinganis, L      | F        | 1259609  | Active          | 5 <u>1</u> 5-65    | ۵            | View   | 10/10/2005 | Standard | 10.00       | Calles, and       |
| Academics   |                 |       | -              | ĸ           | 8       | 07        | Collegeore  | . 8: Munatspehin, L        | М        | 12220637 | Active          | 5 <u>7</u> 848 V   | ۵            | View   | 27/11/2005 | Standard | 10.000.000  | Parks of          |
| Transcript  |                 |       | 1000.000       | K:          | 3       | 05        | Collinguous | , R; Hurstspatric, L       | М        | THEFT    | Active          |                    | △            | View   | 18/10/280F | Standard | 38-38-646   | And Care          |
|             |                 |       | the for        | ĸ           | 3       | 06        | Collegeose  | , III; Mussingariss, L     | м        | 029225   | Active          |                    | Δ            | View   | 27/05/2806 | Standard | 20-00-016   | Adda Sec.         |
| Assessmen   | nts             |       | Philips To     | K           | 3       | 07        | Collingwood | . C. Hundspahle, L         | F        | 1052595  | Active          | á <u>t</u> a 🖉 📄 📠 | <u> </u>     | View   | 2006/2005  | Standard | Dowe        | or records        |
| Schedule    |                 |       | 1000           | ĸ           | 8       | 07        | Collinguous | , R; Muratapatric, L       | F        | 000028   | Active          |                    | Δ            | View   | 1101/2009  | Standard |             | or records        |
| Membershi   | 'n              |       | -              | ĸ           | 3       | 05        | Collegeose  | , III; Maximpania, L       | F        | 657383   | Active          |                    | △            | View   | 2104/2007  | Standard | 1.000       | Service, 10       |
|             | P               |       | Contraction of | ĸ           | 1       | 07        | Collegeore  | . C. Hundspehle, L.        | F        | \$17547  | Active          |                    | <b>(</b>     | View   | 09102805   | Standard | 2010/01/04  | Carlotter         |
| Transaction | ns              |       | Sett. Page     | ĸ           | 3       | 05        | Collingwood | , R; Mustapatric, L        | F        | STT145   | Active          |                    | <u> </u>     | View   | 18/05/080F | Standard | 2010/10/108 | Carlo Alter       |
| Documents   | 3               |       | Series 6       | ĸ           | 3       | 07        | Colleguous  | , III; Musinganis, L       | М        | 057913   | Active          | 18                 | <u> </u>     | View   | 2003/2005  | Standard | 20.00.000   | the second second |
|             |                 |       | manage 8       | K           | 3       | 06        | Collingwood | . B. Munatspatrix, L.      | F        | 007039   | Active          | 18                 | ۵ _          | View   | 2010/2005  | Standard | 10.00       | finding in        |
|             |                 |       | 1000           | ĸ           | 5       | 06        | Collegeose  | , R; Muratapatric, L       | F        | TITORA   | Active          |                    | 4            | View   | 07/06/2006 | Standard | 10.00400    | Deep line         |
|             |                 |       | Date State     | ĸ           | 3       | 06        | Colleguous  | , III; INILIAN partici, L. | М        | 07910    | Active          | 1                  | 4            | View   | 10/12/2005 | Standard | 38-14-038   | State June        |
|             |                 |       | Paraletter,    | к           |         | 07        | Collegeore  | . C. Hundspehin, L.        | м        | 1052585  | Colun<br>Active | nns or field       | ls 🛆         | View   | 08/11/2005 | Standard | on-on-ove   | Participa         |

Under the top-tabs are a few menu choices to perform actions specific to the screen. To the right are

some tool icons that allow you to change what you see in the list. This list view is common in MyEd, consisting of rows (records) and columns (fields), similar to a spreadsheet.

At the very top are a personal settings bar and a Log Off button. Do not use the browser's red X to leave MyEd and avoid the browser's back button. You can hide those browser buttons by pressing F11.

## **SETTING YOUR PREFERENCES**

You can configure a number of user preferences to make using MyEd faster and easier. On the settings bar, click *Set Preferences*. You will see multiple tabs but only need to worry about two of them.

General:

- Default locale = Canada (this sets the date format)
- Autosave interval (personal choice)
- Records per page (personal choice, depending if you like to scroll down or flip between pages)
- Warn on save (personal choice)

## Security:

Set your email address and a security question to allow a reset of your password in the very unlikely event you forget it. *\*Note\* This is also where you can change your password if needed* 

## **TAKING ATTENDANCE**

Elementary teachers will take attendance for their homerooms through the *Attendance* top-tab, *Daily* side-tab

Teachers may see 1, 2 or 3 buttons and pop ups depending on what school they are at:

A for Absent, L for Late, D for early Dismissal.

You will always see **P** for Present to undo any mistakes.

When you select the **Absent** button, you *may or may not* see a pop up. If you do, you can just click ok if the reason of the absence is unknown, or select *"Excused"* to indicate that the parent is aware of the absence, and a *Reason* if it is known (ie, Illness)

| Secu   |          | https://www   | w myedi  | Icatio   | n dov bo ca /aspen/userF       |  |  |
|--------|----------|---------------|----------|----------|--------------------------------|--|--|
| Secu   |          | https://www   | winiyeut | icatio   | in.gov.bc.ca/aspen/user        |  |  |
| Gene   | ral      | Security      | Gradeb   | ook      | Communication                  |  |  |
| Defau  | ilt loca | le            |          | Can      | ada 🔻                          |  |  |
| Defau  | ult Viev | v             |          | School 🔻 |                                |  |  |
| Defau  | ult scho | lool          |          | Kers     | ley Elementary School <b>Q</b> |  |  |
| Auto-  | save ir  | nterval (minu | ites)    | 5        |                                |  |  |
| Disab  | ile Use  | r-defined He  | elp      |          |                                |  |  |
| List O | ptions   |               |          |          |                                |  |  |
| Re     | cords (  | per page      |          | 35       |                                |  |  |
| She    | ow low   | er page con   | trols    |          |                                |  |  |
| Wa     | irn on s | save          |          |          |                                |  |  |

| A L D | Р |
|-------|---|
| A L D | Р |
| A L D | Р |
| A L D | P |
| A L D | P |

| Name        | Alamá, Saylee      |
|-------------|--------------------|
| Absent?     | ✓ Portion 1.0000 ▼ |
| Late?       |                    |
| Dismissed?  |                    |
| Excused?    |                    |
| Other codes |                    |
| Reason      | Q                  |
| Comment     |                    |
|             |                    |
| Cancel      |                    |

When you select the **Late or Dismissal** button, you *may or may not* see a pop up. If you do, the default *Time In/Time Out* will be the current time, so you will need to enter the time the student arrived or left. You can also select a **Reason** and check the excused button to show that the parent knows about the late/dismissal. If the child is away for a significant time (1/2 the day) you can check the Absent box and change the Portion to 0.5 or whatever the portion of the day they have been absent.

| Name        | Ösclant, Als       | Name          | Attek Nevice     |
|-------------|--------------------|---------------|------------------|
| Absent?     | ■ Portion 0.0000 ▼ | Absent?       | Portion 0.0000 V |
| Late?       |                    | Late?         | •                |
| Dismissed?  | •                  | Dismissed?    |                  |
| Excused?    | •                  | Excused?      | •                |
| Other codes |                    | Other codes   |                  |
| Time In     | 8:41 AM            | Time Out      | 8:27 AM          |
| Reason      | ٩                  | Reason        | Q                |
| Comment     |                    | Comment       |                  |
| S OK Cancel |                    | G OK X Cancel |                  |

When you are finished, click the **Post** button.

## **STUDENT INFORMATION**

You can see your students' information in the **Student** top tab. If cannot see your students, go to your filter button and select "Students in my Homerooms". You can also filter something specific (if you only want to see Aboriginal students or a certain grade in a split class.) You can also change the

information you see by clicking on the Field Set icon and selecting which columns of information you want to see. (If any information doesn't look right, let your secretary know)

## **PRINT OUT CLASS LISTS**

To print out a class list, click on **Student Top Tab, Reports** and "*BC Homeroom List w. Grid*". You may fill in the column labels or leave them blank, select certain students to include if needed, and sort by name or grade. Click on *Run* to create.

To print out a class list that shows designated students, click on "*BC Homeroom List w. Desig*". You may select all designations, or just one.

# **ENTERING REPORT CARD MARKS AND COMMENTS**

| Reports 🗸 | Help 🔻         | Search on Name | 9 |
|-----------|----------------|----------------|---|
| BC Homer  | oom List w. I  | Desig          |   |
| BC Homer  | oom List w. (  | Grid           |   |
| BC Studer | nt Information | n with Photo   |   |
| Report Ca | rds            |                | • |
| Quick Cha | rt             |                |   |
| Quick Rep | ort            |                |   |
| My Job Qu | ieue           |                |   |
|           |                |                |   |

Marks and/or comments need to be entered for each course section you are teaching. Start by clicking on the side icon under the *Grades* column beside the course section on your home page. You will see something like the screen shown on the next page. You can go to the same place by clicking on the *Gradebook* top-tab and *Scores* side-tab.

At the top it shows you what course section you are entering marks for.

When entering performance indicators (example: Gr K-3: NYM-Not Yet Meeting expectations, AE-Approaching expectations, ME-Meeting expectations or EE-Exceeding expectations) **you must use capital letters.** Press Ctrl-L to see the options available to you.

| Pages                  | My Info    | Student        | Attendanc    | Gra        | adebook  | Planner      | Assessme | nt PD     | Tools   |                     | _           |
|------------------------|------------|----------------|--------------|------------|----------|--------------|----------|-----------|---------|---------------------|-------------|
| Class Lis              | st :: 2017 | -2018 - MC     | E05-K3 -     | CAREI      | ER EDUC  | ATION 5      | 2        |           |         |                     |             |
| Details                | Opt        | ions 🗸 🛛 Rej   | ports 🔻 He   | p 🔻        |          |              |          |           |         |                     |             |
| Roster                 | Grade      | Columns        |              | erm        | Display  |              | Status   |           | Class   | Unders Post Columns | Dave Carden |
| Seating<br>Chart       | Pos        | t Columns - Te | erm <b>v</b> | Term<br>Te | rm Grade | Color<br>Com | Final    | vitnorawn | MCE05 V | Opdate Post Columns | Post Grades |
| Groups                 | Nam        | 10             | YC           | G 2        | D)       | 4)<br>2      | 4)<br>2  |           | ۱<br>۵  | <b>L</b>            |             |
| Reporting<br>Standards | -          | at, 140        |              |            |          |              |          |           |         |                     |             |
| Categories             |            |                |              | 1          |          |              |          |           |         |                     |             |
| Assignment             | s          |                |              |            |          |              |          |           |         |                     |             |
| Scores                 |            |                |              |            |          |              |          |           |         |                     |             |
| Student<br>Assignment  | Aver       | ane score      | uga ja       |            |          |              |          |           |         |                     |             |
|                        | Aver       | age scole      |              |            |          |              |          |           |         |                     |             |

If you do not see the performance indicators you are expecting,

report the issue to your school secretary.

You can move to the next course by selecting the arrow on the top right, or by using the Class dropdown box.

| etails    | Options - Reports -                                                                                                    | Help 🕶 |            | Dro     | op down to<br>courses |          |    |                      |             |   |                                 |
|-----------|----------------------------------------------------------------------------------------------------|--------|------------|---------|-----------------------|----------|----|----------------------|-------------|---|---------------------------------|
| oster     | Grade Columns                                                                                                    | Term   | Display    | Stat    | tus 🔪                 | Class    |    |                      |             |   | Arrow over to select new course |
| aating    | Post Columns - Term *                                                                                                    | Term   | • @ Grade  | Color 🖲 | Enrolled 💮 Withdrawn  | MADST( • |    | Update Post Columns_ | Post Grades | Q |                                 |
| hart      |                                                                                                    |        | Term Grade | Com     | Final                 | Term     |    |                      |             |   |                                 |
| roups     | Name                                                                                                    | YOG    | 14         | 4       | 14                    | 2        | ٤, |                      |             |   |                                 |
| porting   | I wanted which                                                                                                    | 2025   |            | 3       |                       |          |    |                      |             |   |                                 |
| snuarus   | And some party                                                                                                    | 2025   |            |         |                       |          |    |                      |             |   |                                 |
| tegories  | COMPANY AND A                                                                                                    | 2025   |            | 1       |                       |          |    |                      |             |   |                                 |
|           | Contraction of the local division of the local division of the loc | 2025   |            |         |                       |          |    |                      |             |   |                                 |
| signments | CONTRACTOR OF TAXABLE                                                                                                    | 2025   |            | 1       |                       |          |    |                      |             |   |                                 |
| res       | TANK BUT                                                                                                    | 2025   |            |         |                       |          |    |                      |             |   |                                 |
| tudent.   | CONTRACTOR OF T                                                                                                    | 2025   |            | 1       |                       |          |    |                      |             |   |                                 |

For Grades K-7 there is only one term in the Term column for the grade input. (When a new grade will be entered during the year you will **overwrite the previous one**.) After entering each mark you can press the Enter or down arrow key to go down to the next student.

For the final report of the year you will also enter a mark in the Final column. This is what is saved on the student's permanent record. It will usually be the same as the 3<sup>rd</sup> term mark. Teachers who are not using the MyEd report card throughout the year will only need to enter the Final mark at the end of the year.

There is an extra 'course' called XTC – Term Comments. This is a place to put a general comment about the student, including attitudes, work habits and effort. It appears at the top of the report card.

## COMMENTS

To enter comments, click the picon. Once you have entered a comment the icon will turn blue. If you want to enter a comment or part of a comment for all the students in the class, enter it for the first student in the list and then press Ctrl-D to copy it down to all the students.

You can just type your comments into the box. Do not put a lot of effort into formatting the comment since the formatting may not show on the report card.

| Student                                                                                     | Azimi, Andy                                                                                                    |                |
|---------------------------------------------------------------------------------------------|----------------------------------------------------------------------------------------------------|----------------|
| Andy is making progres<br>small assignments to de<br>While he knows most o<br>consistently. | s in Mathematics, and with a bit more effort he could do much better. He has<br>o at home almost every day, but he seldom has these assignments completed.<br>f his times tables he needs to practice every day to be able to do them quickly ar | <b>⊲</b><br>nd |

### COPYING COMMENTS FROM A MICROSOFT WORD DOCUMENT

You can keep a personal bank of comments in a Microsoft Word document. Select the desired comment in the Word document and press Ctrl-C to copy it, then Ctrl-V to paste it into the comment.

Basic formatting such as a bulleted list will be retained and shown on the report card if you paste it into the MyEd comment box by right clicking and selecting *Paste as plain text instead of using Ctrl-V*.

(This may require you use the Chrome web browser).

If you copy your comments from a Word document you will need to manually enter the student name and change words such as he/she and his/her to match the student.

| Student | Chow, Bre           | t:           |
|---------|---------------------|--------------|
|         | Undo                | Ctrl+Z       |
|         | Redo                | Ctrl+Shift+Z |
|         | Cut                 | Ctrl+X       |
|         | Copy                | Ctrl+C       |
|         | Paste               | Ctrl+V       |
|         | Paste as plain text | Ctrl+Shift+V |
|         | 1000                |              |

## **POSTING MARKS AND COMMENTS TO THE REPORT CARD**

When you have finished entering the marks and comments for a course section, click the *Post Grades* button shown below. Until this is done, the marks and comments will not appear on the report card.

| Class List ::          | : 2017-2018 - MCE05-I                     | (3 - CA | REER EDUCA | TION 5 🍰       |                  |         |                      |             |   |
|------------------------|-------------------------------------------|---------|------------|----------------|------------------|---------|----------------------|-------------|---|
| Details                | Options                                   | Help 🔻  |            |                |                  |         |                      |             |   |
| Roster                 | Grade Columns                             | Term    | Display    | Status         |                  | Class   | Lindate Bast Columns | Post Crades | ~ |
| Seating                | Post Columns - Term V                     | . lerm  | • Grade    |                | lied U withdrawn | MCE05 V | opuate Post Columns  | Post Grades | 0 |
| onart                  |                                           |         | Term Grade | Com            | Final            | Term    |                      |             |   |
| Groups                 | Name                                      | YOG     | 2          | 2              | 2                | <br>୍ୟୁ | ,                    |             |   |
| Reporting<br>Standards | An an an an an an an an an an an an an an | 2025    |            |                |                  |         |                      |             |   |
| otanualus              | presente (parte                           | 2025    |            | ₽ <sup>*</sup> |                  |         |                      |             |   |

Once the marks are posted you will see a green checkmark on your front page. If you later make changes to any marks or comments you need to post again

## **PRINTING REPORT CARDS**

Report cards are printed from the class list (*Gradebook* top-tab, *Roster* side-tab) or from the *Student* top-tab. Select *Reports – Report Cards –* and choose "K-9 Single Term". **Under Student Selection/Sort,** be sure you have the

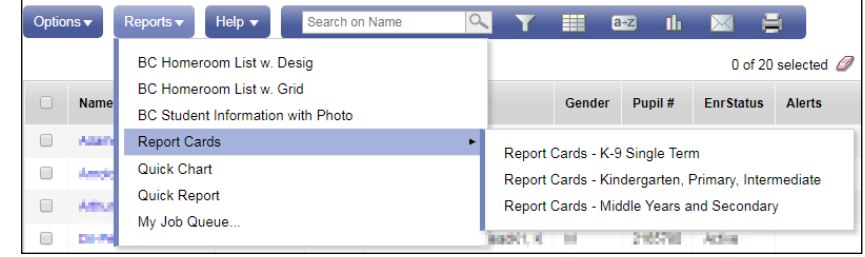

appropriate school, year and schedule term selected as shown here.

#### KINDERGARTEN REPORT CARDS

In order to print out report cards for Kindergarten students, you must choose KF in the *Start grade* under **Student Grade Selection** tab. It defaults to Grade 1 skipping the poor K's...

#### **USER SPECIFIC PARAMETERS**

Under the User Specific Parameters, you can check the boxes to customize the report, usually as shown to the right.

Uncheck "Display Final" except in June if you want to show the final grade.

Click Run to generate the PDF file.

| Student<br>Selection/Sort                  | Student<br>Course<br>Selection | Student<br>Group<br>Selection | Student<br>Grade<br>Selection | User<br>Specific<br>Parameters | Publish |
|--------------------------------------------|--------------------------------|-------------------------------|-------------------------------|--------------------------------|---------|
| Display Student L<br>Instead Of Usual      | .egal Name<br>Name             |                               |                               |                                |         |
| Display Final                              |                                |                               |                               |                                |         |
| Display Descriptor Key                     |                                |                               |                               |                                |         |
| Display School Message                     |                                |                               |                               |                                |         |
| Print Double-Sided                         |                                |                               |                               |                                |         |
| Print On Legal Paper                       |                                |                               |                               |                                |         |
| Print Using French Language                |                                |                               |                               |                                |         |
| Display Class Teacher Name                 |                                |                               |                               |                                |         |
| Include the Current School Course ONLY     |                                | •                             |                               |                                |         |
| Exclude Grade 10-12 level courses          |                                | 6                             |                               |                                |         |
| Include only My Courses                    |                                |                               |                               |                                |         |
| Display Student Self Assessment            |                                |                               |                               |                                |         |
| Display Teacher Overall Comment            |                                |                               |                               |                                |         |
| Display Student Homeroom<br>Number         |                                | ×.                            |                               |                                |         |
| Display Homeroom Teacher Name              |                                | ✓                             |                               |                                |         |
| Display Box For Principal Signature        |                                | e                             |                               |                                |         |
| Display Attendance                         |                                | Daily Attenda                 | nce 🔻                         |                                |         |
| Display Attachments With Report<br>Message |                                |                               |                               |                                |         |